# Kommunalt:

# Indhold

| К | ommunalt:                       | . 1 |
|---|---------------------------------|-----|
|   | Log-in:                         | . 1 |
|   | Forsiden:                       | . 1 |
|   | Anlæg med Indherettere:         | 2   |
|   |                                 | · ~ |
|   |                                 | . 4 |
|   | Borings- og indtagsanvendelser  | . 5 |
|   | lilknyttede boringer og indtag: | . 7 |

## Log-in:

Kommunale medarbejdere logger ind i systemet ved at navigere til siden <u>http://data.geus.dk/vandforsyning</u> og trykke på "Kommunalt log-in".

Systemet vil da føre brugeren over til miljøportalens brugerstyring hvor medarbejderen skal logge ind.

Systemet vil da tjekke om medarbejderen har de rigtige rettigheder. Hvis brugeren ikke har rollen "Vandressourcer" vil brugeren blive afvist af systemet.

## Forsiden:

Forsiden byder brugeren velkommen. Her findes evt. ekstrainformationer såsom rettelser i systemet eller andre ting brugeren bør være opmærksom på.

I venstre side findes en navigationssøjle hvor medarbejderen kan navigere til applikationens sider.

#### Anlæg med Indberettere:

Her har de kommunale brugere adgang til at søge efter alle anlæg i deres kommune og deres Indberettere. Søgningen kan begrænses af anlægsnavn, virksomhedstype, og om anlægget har fået indstillet en indberetter eller ej. Hvis der vælges, at anlæggene skal have fået indstillet en indberetter, kan man yderligere begrænse søgningen til om den indstillede indberetter har godkendt, afvist eller ikke taget stilling til indstillingen. Derudover kan søgningen begrænses til anlæg, som har, eller ikke har indberettet i år.

#### Vandforsyning Kommunalt

•

•

| ion Anlæg                                                                                                    |                                                                                                    |                                                                                                    |                                                                  |                                                                                                    |                                                                                                    |                                                                                                    |                                                                                                  |
|----------------------------------------------------------------------------------------------------|----------------------------------------------------------------------------------------------------|----------------------------------------------------------------------------------------------------|------------------------------------------------------------------|----------------------------------------------------------------------------------------------------|----------------------------------------------------------------------------------------------------|----------------------------------------------------------------------------------------------------|--------------------------------------------------------------------------------------------------|
| Søgning på Anlægsnavn<br>center                                                                                                    |                                                                                                    |                                                                                                    |                                                                  |                                                                                                    |                                                                                                    |                                                                                                    |                                                                                                  |
| Virksomhedstype<br>Alment vandværk                                                                                                    |                                                                                                    |                                                                                                    |                                                                  |                                                                                                    |                                                                                                    |                                                                                                    |                                                                                                  |
| andelser har fået indstillet en indberetter<br><vælg> ↓</vælg>                                                                                                    |                                                                                                    |                                                                                                    |                                                                  |                                                                                                    |                                                                                                    |                                                                                                    |                                                                                                  |
| oringer<br>Indberettet i år<br><vælg> ᢏ</vælg>                                                                                                    |                                                                                                    |                                                                                                    |                                                                  |                                                                                                    |                                                                                                    |                                                                                                    |                                                                                                  |
| Vis anlæg Reset                                                                                                    |                                                                                                    |                                                                                                    |                                                                  |                                                                                                    |                                                                                                    |                                                                                                    |                                                                                                  |
|                                                                                                    |                                                                                                    |                                                                                                    |                                                                  |                                                                                                    |                                                                                                    |                                                                                                    |                                                                                                  |
| Anlægsnavn 🔺                                                                                                    | Anlægsadresse 🗢                                                                                                    | Virksomhedstype 🗢                                                                                                    | AnlægsiD 🗢                                                       | Navn 🗢                                                                                                    | E-mail \$                                                                                                    | Telefon \$                                                                                                    | Mere                                                                                             |
| Anlægsnavn 🔺<br>VandCenter Syd A/S: Nr. Højrup<br>Vandværk                                                                                                    | Anlægsadresse \$<br>Bogensevej 51, Nr.<br>Højrup                                                                       | Virksomhedstype \$                                                                                                    | AnlægsiD \$<br>82340                                             | Navn \$                                                                                                    | E-mail \$                                                                                                    | Telefon \$                                                                                                    | Mere<br>info<br>se mere                                                                          |
| Anlægsnavn 🔺<br>VandCenter Syd A/S: Nr. Højrup<br>Vandværk<br>VandCenter Syd as: Bolbro Kildeplads                                                                                                    | Anlægsadresse 🕈<br>Bogensevej 51, Nr.<br>Højrup<br>Middelfartvej 216                                                   | Virksomhedstype \$ Private fælles vandforsyningsanlæg Offentlige fælles vandforsyningsanlæg                                                                                                    | AnlægsiD \$<br>82340<br>82018                                    | Navn ¢<br>ingen<br>indberetter<br>ingen<br>indberetter                                                          | E-mail \$<br>ingen<br>indberetter<br>ingen<br>indberetter                                                             | Telefon \$<br>ingen<br>indberetter<br>ingen<br>indberetter                                                    | Mere<br>info<br>se mere<br>se mere                                                               |
| Anlægsnavn A<br>VandCenter Syd A/S: Nr. Højrup<br>Vandværk<br>VandCenter Syd as: Bolbro Kildeplads<br>VandCenter Syd as: Borrebyværket                                                                                                    | Anlægsadresse \$ Bogensevej 51, Nr. Højrup Middelfartvej 216 Vibækvej 77                                               | Virksomhedstype \$ Private fælles vandforsyningsanlæg Offentlige fælles vandforsyningsanlæg Offentlige fælles vandforsyningsanlæg                                                                                                    | AnlægsID \$ 82340 82018 82001                                    | Navn ¢<br>ingen<br>indberetter<br>ingen<br>indberetter<br>ingen<br>indberetter                                  | E-mail \$<br>ingen<br>indberetter<br>ingen<br>indberetter<br>ingen<br>indberetter                                     | Telefon \$ ingen indberetter ingen indberetter ingen indberetter                                              | Mere<br>info<br>se mere<br>se mere<br>se mere                                                    |
| Anlægsnavn 🔺<br>VandCenter Syd A/S: Nr. Højrup<br>Vandværk<br>VandCenter Syd as: Bolbro Kildeplads<br>VandCenter Syd as: Borrebyværket<br>VandCenter Syd as: Dalumværket                                                                                      | Anlægsadresse ¢<br>Bogensevej 51, Nr.<br>Højrup<br>Middelfartvej 216<br>Vibækvej 77<br>Dalumvej 189T                   | Virksomhedstype \$ Private fælles vandforsyningsanlæg Offentlige fælles vandforsyningsanlæg Offentlige fælles vandforsyningsanlæg Offentlige fælles vandforsyningsanlæg                                                                                                    | AnlægsiD 🔶<br>82340<br>82018<br>82001<br>82010                   | Navn \$<br>ingen<br>indberetter<br>ingen<br>indberetter<br>ingen<br>indberetter                                 | E-mail<br>ingen<br>indberetter<br>ingen<br>indberetter<br>ingen<br>indberetter<br>ingen<br>indberetter                | Telefon \$<br>ingen<br>indberetter<br>indperetter<br>indperetter<br>indberetter<br>ingen<br>indberetter       | Mere<br>info       se mere       se mere       se mere       se mere                             |
| Anlægsnavn A<br>VandCenter Syd A/S: Nr. Højrup<br>Vandværk<br>VandCenter Syd as: Bolbro Kildeplads<br>VandCenter Syd as: Borrebyværket<br>VandCenter Syd as: Dalumværket<br>VandCenter Syd as: Eksercermarken<br>Kildeplads                                   | Anlægsadresse ♦<br>Bogensevej 51, Nr.<br>Højrup<br>Milddelfartvej 216<br>Vibækvej 77<br>Dalumvej 189T<br>Kløvermosevej | Virksomhedstype \$           Private fælles<br>vandforsyningsanlæg           Offentlige fælles<br>vandforsyningsanlæg           Offentlige fælles<br>vandforsyningsanlæg           Offentlige fælles<br>vandforsyningsanlæg           Offentlige fælles<br>vandforsyningsanlæg           Offentlige fælles<br>vandforsyningsanlæg                                                                                                    | AnlægsID ♦<br>82340<br>82018<br>82001<br>82010<br>82019          | Navn ♦<br>ingen<br>indberetter<br>ingen<br>indberetter<br>ingen<br>indberetter<br>Matti                         | E-mail ¢<br>ingen<br>indberetter<br>ingen<br>indberetter<br>ingen<br>indberetter<br>mpp@geus.dk                       | Telefon \$ ingen indberetter ingen indberetter ingen indberetter ingen indberetter 12345678                   | Mere<br>info       Se mere       Se mere       Se mere       Se mere       Se mere               |
| Anlægsnavn 🔺<br>VandCenter Syd A/S: Nr. Højrup<br>Vandværk<br>VandCenter Syd as: Bolbro Kildeplads<br>VandCenter Syd as: Borrebyværket<br>VandCenter Syd as: Dalumværket<br>VandCenter Syd as: Eksercermarken<br>Kildeplads<br>VandCenter Syd as: Hovedværket | Anlægsadresse \$ Bogensevej 51, Nr. Højrup Middelfartvej 216 Vibækvej 77 Dalumvej 189T Kløvermosevej Vandværksvej 7    | Virksomhedstype ◆           Private fælles<br>vandforsyningsanlæg           Offentlige fælles<br>vandforsyningsanlæg           Offentlige fælles<br>vandforsyningsanlæg           Offentlige fælles<br>vandforsyningsanlæg           Offentlige fælles<br>vandforsyningsanlæg           Offentlige fælles<br>vandforsyningsanlæg           Offentlige fælles<br>vandforsyningsanlæg           Offentlige fælles<br>vandforsyningsanlæg | AnlægsID ¢<br>82340<br>82018<br>82001<br>82010<br>82019<br>82000 | Navn ♦<br>ingen<br>indberetter<br>ingen<br>indberetter<br>ingen<br>indberetter<br>Matti<br>ingen<br>indberetter | E-mail<br>ingen<br>indberetter<br>ingen<br>indberetter<br>ingen<br>indberetter<br>mnp@geus.dk<br>ingen<br>indberetter | Telefon \$ ingen indberetter ingen indberetter ingen indberetter ingen indberetter 12345678 ingen indberetter | Mere<br>info       Se mere       Se mere       Se mere       Se mere       Se mere       Se mere |

Når søgningen er fuldført, kan den kommunale medarbejder trykke på navnet for indberetteren på det enkelte anlæg for at se hvilke andre anlæg, denne indberetter er blevet indstillet som indberetter for. Her kan også ses begrundelsen for en evt. afvisning.

| Vandoenter oya as. Dalarniverter                | Dalarinej roor | vandforsyningsanlæg                      | 02010 | indberetter          | indberetter          | indberetter          | <u>semere</u>  |  |  |
|-------------------------------------------------|----------------|------------------------------------------|-------|----------------------|----------------------|----------------------|----------------|--|--|
| VandCenter Syd as: Eksercermarken<br>Kildeplads | Kløvermosevej  | Offentlige fælles<br>vandforsyningsanlæg | 82019 | Matti                | mnp@geus.dk          | 12345678             | <u>se mere</u> |  |  |
| VandCenter Syd as: Hovedværket                  | Vandværksvej 7 | Offentlige fælles<br>vandforsyningsanlæg | 82000 | ingen<br>indberetter | ingen<br>indberetter | ingen<br>indberetter | <u>se mere</u> |  |  |
| VandCenter Syd as: Lindvedværket                | Lindvedvej 49  | Offentlige fælles<br>vandforsyningsanlæg | 82003 | ingen<br>indberetter | ingen<br>indberetter | ingen<br>indberetter | <u>se mere</u> |  |  |
| € € 1/1 ⊕ ₩ 10 ▼                                |                |                                          |       |                      |                      |                      |                |  |  |

| Anlægsnavn 🔺            | Aanlægsadresse 🗢                    | Virksomhedstype 🗢                                   | AnlægsID 🗢 | accepteret \$          | Mere<br>info   |
|-------------------------|-------------------------------------|-----------------------------------------------------|------------|------------------------|----------------|
| Ellerkærgård Vandværk   | Bøgevang 1, Lindenborg              | Private fælles vandforsyningsanlæg                  | 104684     | Afvist<br>se kommentar | <u>se mere</u> |
| Føllenslev Vandværk     | Havnsøvej (4591) 21A                | Private fælles vandforsyningsanlæg                  | 103010     | accepteret             | <u>se mere</u> |
| Gdr. Henry Laursen      | null                                | Markvanding                                         | 78131      | Afvist<br>se kommentar | <u>se mere</u> |
| Gdr. Jørgen Degn        | null                                | Markvanding                                         | 78130      | Afvist<br>se kommentar | <u>se mere</u> |
| Græsmarkens<br>Vandværk | Ravnholtvej (4591) 2                | Private fælles vandforsyningsanlæg                  | 103009     | accepteret             | <u>se mere</u> |
| Havnsø Vandværk         | Strandvej (4591) 2B                 | Private fælles vandforsyningsanlæg                  | 103008     | Afvist<br>se kommentar | <u>se mere</u> |
| Kærgård Plantage        | 0                                   | Anden forurenet / Forureningspotentiel<br>lokalitet | 50173      | accepteret             | <u>se mere</u> |
| Michael Stefan Nielsen  | Visselbjergvej (6800) 30            | Markvanding                                         | 54005      | Afvist<br>se kommentar | <u>se mere</u> |
| Snertinge Vandværk      | Nykøbingvej (4460,4534,4591)<br>5A  | Private fælles vandforsyningsanlæg                  | 103012     | Afvist<br>se kommentar | <u>se mere</u> |
| Særslev Vandværk        | Nykøbingvej (4460,4534,4591)<br>60A | Private fælles vandforsyningsanlæg                  | 103011     | Afvist<br>se kommentar | <u>se mere</u> |
|                         | G                                   |                                                     |            |                        |                |

### Indberettere med anlæg:

Her kan de kommunale brugere søge efter indberettere direkte. Her kan søges på indberetternavn, indberettere som har afvist og/eller godkendt indstilling til indberettere i en given periode samt Indberettere som er blevet indstillet til indberetter i en bestemt periode.

| Vandforsyning K                                             | ommunalt                  |                     |          |             |           |                  |
|-------------------------------------------------------------|---------------------------|---------------------|----------|-------------|-----------|------------------|
| DE NATIONALE GEOLOG                                         | SISKE UNDERSØGELSER FOR   | DANMARK OG GRØNLAND |          |             |           |                  |
| Navigation                                                  | Indberetter               |                     |          |             |           |                  |
| Anlæg med<br>indberettere                                   | Indberettersnavn          |                     |          |             |           |                  |
| Indberettere med<br>anlæg                                   | har accepteret 🔲 har af   | vist 🔽              |          |             |           |                  |
| borings, og                                                 | i perioden fra            | til                 |          |             |           |                  |
| indtagsanvendelser                                          | har ikke taget stilling 🔲 |                     |          |             |           |                  |
| <ul> <li>tilknyttede boringer</li> <li>og indtag</li> </ul> | indstillet i perioden fra | til                 |          |             |           |                  |
|                                                             | Vis indberettere          | nnuller             |          |             |           |                  |
|                                                             | Navn 🔺                    | Aadresse 🗢          | Postnr 🗢 | E-mail 🗢    | Telefon 🗢 | Mere info        |
|                                                             | Matti                     | geus                | 0        | mnp@geus.dk | 12345678  | <u>vis anlæq</u> |
|                                                             |                           |                     | ® @ 1/   | 1 😕 🖲 🛨     |           |                  |
|                                                             |                           |                     |          |             |           |                  |
|                                                             |                           |                     |          |             |           |                  |

Nå søgning er fuldført kan den kommunale medarbejder klikke på "vis anlæg" ud for indberetteren for at se, hvilke anlæg der er tale om. Anlæggene er stadig begrænsede af den tidligere søgning.

| knyttede boringer<br>g indtag | indstillet i perioden fra | til                                 |                                       |             |                               |                   |            |                  |  |
|-------------------------------|---------------------------|-------------------------------------|---------------------------------------|-------------|-------------------------------|-------------------|------------|------------------|--|
|                               | Vis indberettere A        | nnuller                             |                                       |             |                               |                   |            |                  |  |
|                               | Navn 🔺                    | Aadresse 🗢                          | Postnr 🗢                              | E-n         | nail 🗢                        |                   | Telefon \$ | Mere info        |  |
|                               | Matti                     | geus                                | 0                                     | mnp@geus.dk |                               | 12345             | 678        | <u>vis anlæq</u> |  |
|                               |                           |                                     | 🖲 🕙 1/1                               | 😕 🗎 10 👻    |                               |                   |            |                  |  |
|                               |                           |                                     |                                       |             |                               |                   |            |                  |  |
|                               | – Anlæg forbundet til Ma  | tti                                 |                                       |             |                               |                   |            |                  |  |
|                               | Anlægsnavn 🔺              | Aanlægsadresse 🗢                    | Virksomhedstype 🗢                     | AnlægsID \$ | accepteret \$                 | Mere<br>info      |            |                  |  |
|                               | Ellerkærgård<br>Vandværk  | Bøgevang 1, Lindenborg              | Private fælles<br>vandforsyningsanlæg | 104684      | Afvist<br><u>se kommentar</u> | <u>se</u><br>mere |            |                  |  |
|                               | Gdr. Henry Laursen        | null                                | Markvanding                           | 78131       | Afvist<br>se kommentar        | <u>se</u><br>mere |            |                  |  |
|                               | Gdr. Jørgen Degn          | null                                | Markvanding                           | 78130       | Afvist<br>se kommentar        | <u>se</u><br>mere |            |                  |  |
|                               | Havnsø Vandværk           | Strandvej (4591) 2B                 | Private fælles<br>vandforsyningsanlæg | 103008      | Afvist<br>se kommentar        | <u>se</u><br>mere |            |                  |  |
|                               | Michael Stefan<br>Nielsen | Visselbjergvej (6800) 30            | Markvanding                           | 54005       | Afvist<br>se kommentar        | <u>se</u><br>mere |            |                  |  |
|                               | Snertinge Vandværk        | Nykøbingvej (4460,4534,4591)<br>5A  | Private fælles<br>vandforsyningsanlæg | 103012      | Afvist<br>se kommentar        | <u>se</u><br>mere |            |                  |  |
|                               | Særslev Vandværk          | Nykøbingvej (4460,4534,4591)<br>60A | Private fælles<br>vandforsyningsanlæg | 103011      | Afvist<br>se kommentar        | <u>se</u><br>mere |            |                  |  |
|                               |                           | B                                   | ④ 1/1 ⊮ ⊮ 10 ▼                        |             |                               |                   |            |                  |  |

Hvis søgningen indeholder anlæg, for hvilke indberetteren har afvist indberetter-rollen, vil begrundelsen / kommentaren kunne ses ved tryk på "se kommentar".

#### **Borings- og indtagsanvendelser**

Her kan den kommunale medarbejder frigive de ændringer, som indberetterne har registreret på de boringer og indtag, som allerede var registreret som tilknyttet til deres anlæg. Visningen kan begrænses til bestemte virksomhedstyper, og til anlægsnavne som indeholder den tekst, brugeren skriver i feltet "anlægsnavn".

| Vandforsyning K                           | ommunalt                                                                                         | 0         |
|-------------------------------------------|--------------------------------------------------------------------------------------------------|-----------|
| DE NATIONALE GEOLOG                       | ISKE UNDERSØGELSER FOR DANMARK OG GRØNLAND                                                       | GEUS      |
| Navigation<br>• Anlæg med<br>indberettere | Borings/indtags anvendelser:                                                                     |           |
| • <u>Indberettere med</u><br>anlæg        | Søgning på Anlægsnavn                                                                            |           |
| borings.og<br>indtagsanvendelser          | Virksomhedstyper> Vis aniæg                                                                      |           |
| • tilknyttede boringer<br>og indtag       | anlæg: VandCenter Syd as: Eksercermarken Kildeplads, type: Offentlige fælles vandforsyningsanlæg | vælg alle |
|                                           | 111 boringsændringer: 0 111 indtagsændringer: 2 111 nye indtagsanvendelser: 1 111                |           |
|                                           | anlæg: Kærgård Plantage, type: Anden forurenet / Forureningspotentiel lokalitet                  |           |
|                                           | ↓↓↓ boringsændringer : 0 ↓↓↓ indtagsændringer : 1 ↓↓↓ nye indtagsanvendelser : 0 ↓↓↓             |           |

Listen viser de anlæg, der enten har ændret borings eller indtagsanvendelse(r) for en eller flere af deres boringer eller indtag, eller har tilføjet en ny anvendelse (i en ny tidsperiode) til et indtag. Du kan med det samme se, hvor mange ændringer og tilføjelser der er foretaget (tilføjelse af en begrundelse for en lukning tæller som en indtagsændring).

Ved at klikke på anlæggets bjælke kan du se detaljer om disse ændriger og tilføjelser.

|                                |                                                                                 | FOR DANMA                    | RK OG GRØNL            | AND                              |                                     |                |                            |            |                   |             |                |          |            |        |
|--------------------------------|---------------------------------------------------------------------------------|------------------------------|------------------------|----------------------------------|-------------------------------------|----------------|----------------------------|------------|-------------------|-------------|----------------|----------|------------|--------|
| Navigation                     | _                                                                               |                              |                        |                                  | E                                   | Borings/ind    | dtags anvendel             | ser:       |                   |             |                |          |            | GEUS   |
| idberettere med<br>nlæg        | Søg<br>Søgning på Anlægs                                                        | navn                         |                        |                                  |                                     |                |                            |            |                   |             |                |          |            |        |
| orings, og<br>dtagsanvendelser | <alle virksomhedstype<br=""><alle virksomhedstype<br="">Vis anlæg</alle></alle> | er>                          | •                      |                                  |                                     |                |                            |            |                   |             |                |          |            |        |
| knyttede boringer<br>g indtag  | anlæg: VandCenter                                                               | r Syd as: Ek                 | sercermarke            | n Kildeplads, type               | : Offentlige fælles                 | vandforsynin   | gsanlæg                    |            |                   |             |                |          |            | vælg a |
|                                | boringsa                                                                        | endringer : (                | 0 111                  | indtagsændi                      | boringsste                          | ↓ nye in<br>ed | ndtagsanvendelser: 1       | 111        |                   | form        | àl             |          | anvendelse |        |
|                                | 145.2084                                                                        | J.B. Wi                      | nløws vej, Ho          | vedværket. Odense                | Vandværk                            |                |                            |            | Vandværks         | sboring     |                | Res      | erveboring |        |
|                                | <u></u>                                                                         |                              |                        |                                  |                                     | ændret i       | ndtagssanvendelse          |            |                   |             |                |          |            |        |
|                                |                                                                                 | indtag top                   | p/bund (               | GL GL.<br>tdato slutdato         | ny<br>startdato                     | ny<br>slutdato | GL. anvendel               | se         |                   | ny anven    | delse          | årsa     | ag vælg    |        |
|                                |                                                                                 | 1 31                         | ,40 null               | null                             | null nu                             | ull år         | kket - taget ud af drift r | mere end 1 | Lukket - ta<br>år | get ud af o | frift mere end | 1<br>vis |            |        |
|                                | boring                                                                          |                              |                        |                                  | boringssted                         |                |                            | form       | iàl               |             |                | anvend   | else       |        |
|                                | <u>111. 190</u>                                                                 |                              | Kærgård pla            | ntage E.K. 1                     |                                     |                |                            | Andet      |                   | Vandværl    | ksboring       |          |            |        |
|                                |                                                                                 |                              |                        |                                  |                                     | ændret i       | ndtagssanvendelse          |            |                   |             |                |          |            |        |
|                                |                                                                                 | indtag                       | top/bund               | GL startdato                     | GL. slutdato                        | ny startda     | ato ny slutdato            | GL. anv    | endelse           | ny an       | vendelse       | årsag    | vælg       |        |
|                                |                                                                                 | 1                            | 15,16                  | null                             | null                                | null           | null                       | Indvinding |                   | Andet       |                |          |            |        |
|                                | boring                                                                          |                              |                        |                                  | bo                                  | oringssted     |                            |            |                   |             | formål         |          | anvendelse |        |
|                                | <u>145. 435</u>                                                                 | Ex                           | ercermarken,           | Odense Vandforsy                 | ning                                |                |                            |            |                   | null        |                | Pejlebo  | ring       |        |
|                                |                                                                                 |                              |                        |                                  |                                     | tilfø          | ijet anvendelse            |            |                   |             |                |          |            |        |
|                                |                                                                                 | indta                        | ig                     | top/bund                         | startda                             | ito            | slutdato                   | a          | nvendelse         |             | årsag          | V        | ælg        |        |
|                                |                                                                                 | 1                            | 31,37                  |                                  | 2013-01-03                          | 1              | null                       | Afværge    |                   |             |                |          |            |        |
|                                | − <b>anlæg: Kærgård Pl</b><br>↓↓↓ boringsa                                      | antage, typ<br>endringer : ( | e: Anden foru<br>0 ↓↓↓ | renet / Forurening<br>indtagsænd | spotentiel lokalite<br>ringer: 1 ↓↓ | et<br>↓ nye in | ndtagsanvendelser: 0       | 111        |                   |             |                |          |            |        |
|                                |                                                                                 |                              |                        |                                  |                                     |                |                            |            |                   |             |                |          |            |        |

Hvis et indtag er blevet lukket, kan man yderligere få vist begrundelsen herfor ved at trykke på linket "vis", under årsag.

| Vandforsyning Ko                                                                                                    | ommunalt                                                                                                    |           |           |                                                                                                    |                 |                  |                |                |                     |            |                    |                      |         |        |          | 0         |
|----------------------------------------------------------------------------------------------------|----------------------------------------------------------------------------------------------------|-----------|-----------|----------------------------------------------------------------------------------------------------|-----------------|------------------|----------------|----------------|---------------------|------------|--------------------|----------------------|---------|--------|----------|-----------|
| DE NATIONALE GEOLOGI                                                                                                    | ISKE UNDERSØGELSE                                                                                                    | R FOR DA  | NMARK OG  | GRØNLAND                                                                                                    |                 |                  |                |                |                     |            |                    |                      |         |        |          | GEUS      |
| Navigation                                                                                                    |                                                                                                    |           |           |                                                                                                    |                 |                  | Borings        | /indtac        | is anvende          | lear:      |                    |                      |         |        |          |           |
| Anlæg med     indberettere                                                                                                    | See                                                                                                    |           |           |                                                                                                    |                 |                  | Borniga        | mutag          | js anvenue          | 1301.      |                    |                      |         |        |          |           |
| • Indberettere med<br>anlæg                                                                                                    | Søgning på Anlæg                                                                                                    | snavn     |           |                                                                                                    |                 |                  |                |                |                     |            |                    |                      |         |        |          |           |
| • <u>borings, og</u><br>• <u>indtagsanvendelser</u>                                                                                                    | Virksomhedstype<br><alle virksomhedsty<br="">Vis anlæg</alle>                                                                                                    | per>      |           | •                                                                                                    |                 |                  |                |                |                     |            |                    |                      |         |        |          |           |
| • tilknyttede boringer                                                                                                    |                                                                                                    |           |           |                                                                                                    |                 |                  |                |                |                     |            |                    |                      |         |        |          | vælg alle |
|                                                                                                    | Inlæg: VandCenter Syd as: Eksercermarken Kildeplads, type: Offentlige fælles vandforsyningsanlæg U boringsændringer: 0 III indtagsændringer: 2 III nye indtagsanvendelser: 1 III |           |           |                                                                                                    |                 |                  |                |                |                     |            |                    |                      |         |        |          |           |
|                                                                                                    | boring                                                                                                    |           |           |                                                                                                    |                 | boringss         | ted            |                |                     |            |                    | formål               |         |        | an       | /endelse  |
|                                                                                                    | 145.2084                                                                                                    | J.B.      | Winløws v | vej, Hovedværk                                                                                                    | et, Odense      | Vandværk         |                |                |                     |            | Vandværks          | sboring              |         | Rese   | rveborii | Ig        |
|                                                                                                    |                                                                                                    |           |           |                                                                                                    |                 |                  | ænd            | ret indtag     | Issanvendelse       |            |                    |                      |         |        |          |           |
|                                                                                                    |                                                                                                    | indtag    | top/bund  | GL<br>startdato                                                                                                    | GL.<br>slutdato | ny<br>startdato  | ny<br>slutdato |                | GL. anvendel        | se         |                    | ny anvendelse        |         | årsag  | vælg     |           |
|                                                                                                    |                                                                                                    | 1         | 31,40     | null                                                                                                    | null            | null             | null           | Lukket -<br>år | taget ud af drift i | mere end 1 | Lukket - taj<br>år | get ud af drift mere | end 1   | vis    |          |           |
|                                                                                                    |                                                                                                    |           |           |                                                                                                    |                 |                  | 145. 2084 i    | ndtag me       | d id 1 er lukket    | t p.g.a:   |                    |                      |         |        |          |           |
|                                                                                                    |                                                                                                    | årst      | tal       |                                                                                                    |                 |                  |                |                | 2013                |            |                    |                      |         |        |          |           |
|                                                                                                    |                                                                                                    | Arsag     | l(er)     |                                                                                                    |                 |                  |                | ev             | t. underårsag       |            |                    |                      |         |        | evt. k   | lde       |
|                                                                                                    | Mindre Vandforbru                                                                                                    | Ig        |           |                                                                                                    | null            |                  |                |                |                     |            |                    |                      | null    |        |          |           |
|                                                                                                    | Pesticider                                                                                                    |           |           |                                                                                                    | Under me        | n forventes over | grænsevæ       | rdi            |                     |            |                    |                      | Kloakle | dninge | r        |           |
|                                                                                                    | kommentar:<br>kommentar komn                                                                                                    | nentar ko | mmentar k | commentar kor                                                                                                    | mmentar ko      | mmentar komm     | ientar komr    | nentar         |                     |            |                    |                      |         |        |          |           |
| boring       boringssted       formål       anvendelse         145_2084       J.B. Winiews vej, Hovedværket, Odense Vandværk       Vandværksboring       Reserveboring         andret indtagssanvendelse         indtag fop/bund       GL       studato       studato       studato       studato         1       31,40       null       null       null       Likket-taget ud af drift mere end 1       Likket-taget ud af drift mere end 1       is       Is         4rsag(er)       145.2084 indtag med id 1 er lukket p.g.a:       arsag(er)       evt. kilde       null         Mindre Vandforbrug       null       null       null       null       null       null         Pesticider       Under men forventes over grænseværdi       Kloakledninger       Kloakledninger       Kloakledninger         kommentar kommentar komme |                                                                                                    |           |           |                                                                                                    |                 |                  |                |                |                     |            |                    |                      |         |        |          |           |
|                                                                                                    | boring                                                                                                    | 1         |           |                                                                                                    |                 | boringssted      |                |                |                     | form       | àl                 |                      | an      | vendel | se       |           |
|                                                                                                    | <u>111. 190</u>                                                                                                    |           | Kærgå     | ard plantage E.                                                                                                    | .K. 1           |                  |                |                |                     | Andet      |                    | Vandværksboring      |         |        |          |           |
|                                                                                                    |                                                                                                    |           |           |                                                                                                    |                 |                  | ænd            | ret indtag     | ssanvendelse        |            |                    |                      |         |        |          |           |
|                                                                                                    |                                                                                                    | indta     | g top/b   | ound GL s                                                                                                    | tartdato        | GL. slutdato     | ny sta         | rtdato         | ny slutdato         | GL. anv    | endelse            | ny anvendelse        | àr      | sag    | vælg     |           |
|                                                                                                    |                                                                                                    | la 👘      | 15 16     | in a la constante de la constante de la consta |                 | lautt.           | null           |                | lautt.              | Indvinding |                    | Andot                |         | Ш      | m 7      |           |

For at frigive alle anvendelsesændringer for et anlæg, markeres tjekboksen ud for anlæggets bjælke, og derefter trykkes frigiv valgte. Du kan også vælge at frigive eller afvise de enkelte ændringer eller tilføjelser ved at markere i feltet ud fra de enkelte indtag/boringer og trykke frigiv eller afvis. For at gøre dette må der dog ikke være markeret i feltet ud for anlægget.

### Tilknyttede boringer og indtag:

På denne side kan en kommunal medarbejder frigive data omkring, hvilke indtag og boringer, der bliver brugt af de forskellige anlæg (som indberettet af indberetterene).

Visningen kan begrænses til bestemte virksomhedstyper og til anlægsnavne som indeholder den tekst brugeren skriver i feltet "anlægsnavn".

| Vandforsyning Ko     | ommunalt                                                                                                    |                                                 |                                                     |                      |                     |                    |                   |            | •           |
|----------------------|----------------------------------------------------------------------------------------------------|-------------------------------------------------|-----------------------------------------------------|----------------------|---------------------|--------------------|-------------------|------------|-------------|
| DE NATIONALE GEOLOGI | SKE UNDERSØG                                                                                                    | ELSER FOR DANMARK OG GRØNLAND                   |                                                     |                      |                     |                    |                   |            | GEUS        |
| Navigation           | sammenhæn                                                                                                    | gsændringer                                     |                                                     |                      |                     |                    |                   |            |             |
| Anlæg med            | Søg                                                                                                    |                                                 |                                                     |                      |                     |                    |                   |            |             |
| indberettere         | Søgning på                                                                                                    | Anlægsnavn                                      |                                                     |                      |                     |                    |                   |            |             |
|                      |                                                                                                    |                                                 |                                                     |                      |                     |                    |                   |            |             |
| Indberettere med     | Virksombod                                                                                                    | styne                                           |                                                     |                      |                     |                    |                   |            |             |
| antoq                | <alle td="" virksom<=""><td>hedstyper&gt;</td><td></td><td></td><td></td><td></td><td></td><td></td><td></td></alle> | hedstyper>                                      |                                                     |                      |                     |                    |                   |            |             |
| borings og           |                                                                                                    |                                                 |                                                     |                      |                     |                    |                   |            |             |
| indtagsanvendelser   | vis aniæg                                                                                                    |                                                 |                                                     |                      |                     |                    |                   |            |             |
| tilknyttede boringer | anlægid 🔺                                                                                                    | anlægsnavn 🗢                                    | virksomhedstype 🗢                                   | tilføjede boringer 🗢 | fjernede boringer 🗢 | tilføjede indtag 🗢 | fjernede indtag 🗢 |            | vælg alle 🗢 |
| og indtag            | 50173                                                                                                    | Kærgård Plantage                                | Anden forurenet /<br>Forureningspotentiel lokalitet | 0                    | 0                   | 1                  | 1                 | <u>vis</u> |             |
|                      | 82019                                                                                                    | VandCenter Syd as:<br>Eksercermarken Kildeplads | Offentlige fælles<br>vandforsyningsanlæg            | 1                    | 1                   | 0                  | 1                 | <u>vis</u> |             |
|                      |                                                                                                    |                                                 | (N) (                                               | 0 1/1 🕑 🖲 10 🖵       | ^                   |                    |                   |            |             |

For hvert anlæg vises antallet af tilføjede og fjernede, boringer og indtag. For at få vist detaljerne herom trykkes på linket, "vis", i den pågældende række.

| andforsyning K                   | ommunalt                                                                                                    |                         |                                 |                            |                                 |                                           |                   |                   |                           |                                 |                 | C                  |
|----------------------------------|----------------------------------------------------------------------------------------------------|-------------------------|---------------------------------|----------------------------|---------------------------------|-------------------------------------------|-------------------|-------------------|---------------------------|---------------------------------|-----------------|--------------------|
| DE NATIONALE GEOLOG              | ISKE UNDERSØG                                                                                                    | ELSER FOR               | DANMARK OG GRØNL                | AND                        |                                 |                                           |                   |                   |                           |                                 |                 | GEL                |
| Navigation                       | -sammenhæn                                                                                                    | gsændring               | ег                              |                            |                                 |                                           |                   |                   |                           |                                 |                 |                    |
| Anlæg med<br>indberettere        | Søg<br>Søgning på                                                                                                    | Anlægsnav               | 'n                              |                            |                                 |                                           |                   |                   |                           |                                 |                 |                    |
| ndberettere med<br>anlæg         | Virksomhed<br><alle td="" virkson<=""><td>stype<br/>hedstyper&gt;</td><td></td><td></td><td></td><td></td><td></td><td></td><td></td><td></td><td></td><td></td></alle> | stype<br>hedstyper>     |                                 |                            |                                 |                                           |                   |                   |                           |                                 |                 |                    |
| oorings, og<br>ndtagsanvendelser | Vis anlæ                                                                                                    | ,                       |                                 |                            |                                 |                                           |                   |                   |                           |                                 |                 |                    |
| ilknyttede boringer              | anlægid 🔺                                                                                                    |                         | anlægsnavn 🗢                    | vir                        | ksomhedstype 🗢                  | tilføjede boring                          | ger 🗢 fjernede    | boringer 🗢        | tilføjede indtag 🗢        | fjernede indtag                 | \$              | vælg alle 🗢        |
| <u>oq indtaq</u>                 | 50173                                                                                                    | Kærgård i               | Plantage                        | Anden foru<br>Forurening   | renet /<br>spotentiel lokalitet | 0                                         | 0                 |                   | 1                         | 1                               | vis             |                    |
|                                  | 82019                                                                                                    | VandCent<br>Eksercerr   | er Syd as:<br>narken Kildeplads | Offentlige f<br>vandforsyn | ælles<br>ingsanlæg              | 1                                         | 1                 |                   | 0                         | 1                               | vis             |                    |
|                                  | -ændringer (                                                                                                    | på anlæg –              |                                 |                            | VandCen                         | iter Svil as: Eksercerm                   | arken Kildenlads  |                   |                           | frigiv                          | / valgte        | afvis valgte       |
|                                  |                                                                                                    | anla                    | egsid                           | virksomhed                 | sløbenr.                        | adresse                                   | postnr.           | by                | datum                     | UTM zone                        | UTM k           | oordinater         |
|                                  |                                                                                                    | 82                      | 019                             | 10002                      | 0                               | Kløvermosevej                             | 5100 Odense C     |                   | EUREF89                   | 32                              | 586019          | 9,6138294          |
|                                  | Offentlig                                                                                                    | virksom<br>ge fælles va | hedstype<br>andforsyningsanlæ   | g Grundva                  | pe i<br>and Almen               | ndvindingsformål<br>ntvandforsyningsanlæg | overanlæg<br>null | kommune<br>Odense | tilladt mængde<br>1200000 | tilladelse til d.<br>2013-04-01 | me<br><u>se</u> | ere info<br>e mere |
|                                  | tilføjede                                                                                                    | boringer                | fjernede boring                 | er tilføjede indt          | ag fjernede ind                 | tag                                       |                   |                   |                           |                                 |                 |                    |
|                                  | DGU                                                                                                    | nr                      | postdistrikt                    | bo                         | rested                          | anvendelse                                |                   | formål            | dybde                     | boringsda                       | ito             | vælg               |
|                                  | <u>1.2A</u>                                                                                                    | Fred                    | lerikshavn                      | SKAGENS GASV               | ÆRK                             | Andet                                     | Frederikshavn     | jasbor            | 99                        | 1907-01-01                      |                 |                    |
|                                  |                                                                                                    |                         | indtag                          | top/bund                   | anvi<br>Ingon opvondolog        | endelse                                   | start d           | ato               | slut dato                 | i brug af                       |                 |                    |
|                                  |                                                                                                    |                         | , ji                            | 0/21                       | Ingen anvendelse                |                                           | 2013-01-23        |                   | Indi                      | lucue anneg                     |                 |                    |

Derpå vil du kunne se flere oplysninger om anlægget samt fire faneblade med henholdsvis: tilføjede boringer, fjernede boringer, tilføjede indtag og fjernede indtag.

Under hver fane har du muligheden for at frigive eller afvise hver enkel ændring ved at sætte hak i "vælg" og trykke "frigiv valgte" eller "afvis valgte".

På listen over tilføjede og fjernede indtag vil alle indtag, som er tilknyttet boringen blive vist, men kun det indtag som er blevet tilføjet eller fjernet vil være muligt at vælge.

Ønsker du at frigive alle ændringer foretaget på et anlæg markeres "vælg" ud for anlægget i søgeresultats tabellen og der trykkes "frigiv valgte" derunder.